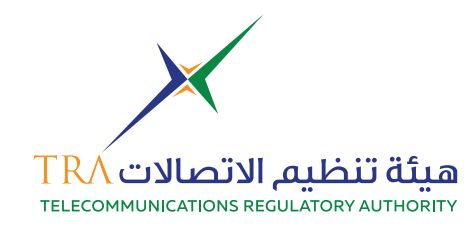

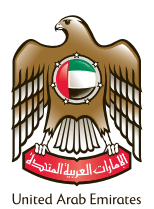

### 1. Login to TRA account

| · ~ 2 6 合務                                                                                |   |  |
|-------------------------------------------------------------------------------------------|---|--|
| RA e-Services Portal Login                                                                |   |  |
| tmail;*                                                                                   |   |  |
| almuain@me.com                                                                            |   |  |
| Password:*                                                                                |   |  |
|                                                                                           |   |  |
| Account Type:                                                                             |   |  |
| Individuals Services                                                                      | • |  |
| B Remember me                                                                             |   |  |
| Logn Forgot your Password?                                                                |   |  |
| Do not have an account? Register Now<br>Did not receive an activation email? Activate Now |   |  |

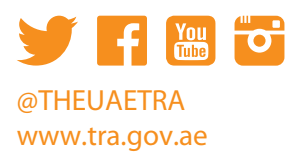

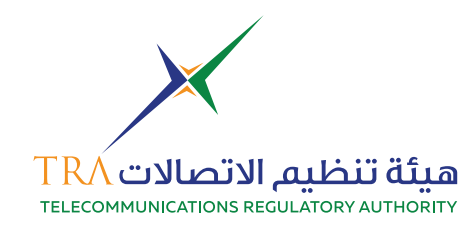

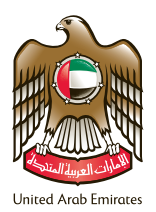

### 2.Select Spectrum Service

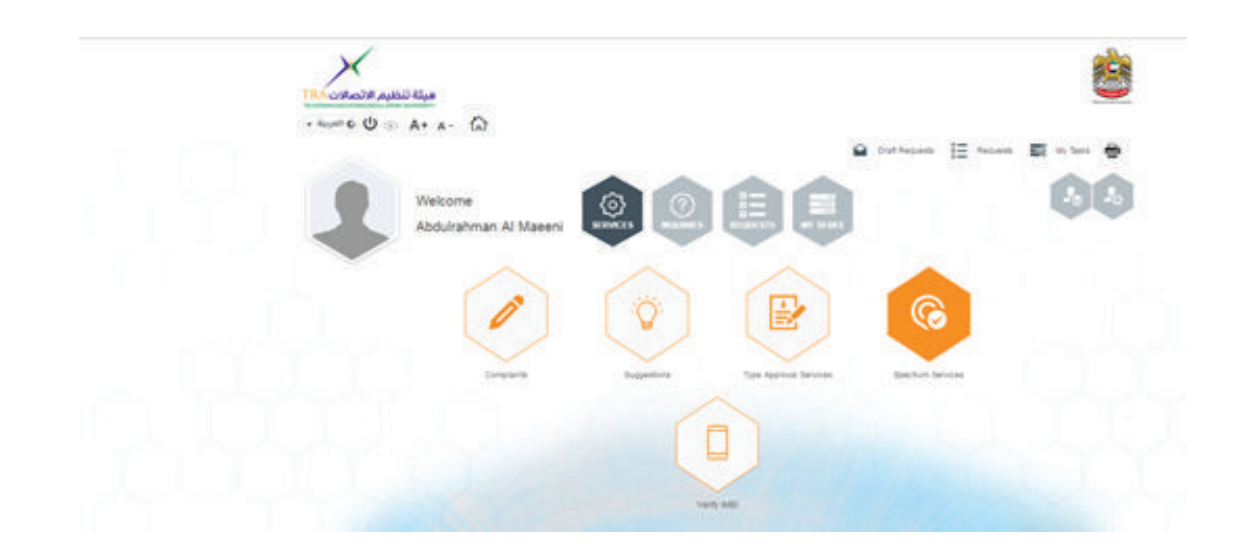

#### **3.Go to Start Applications**

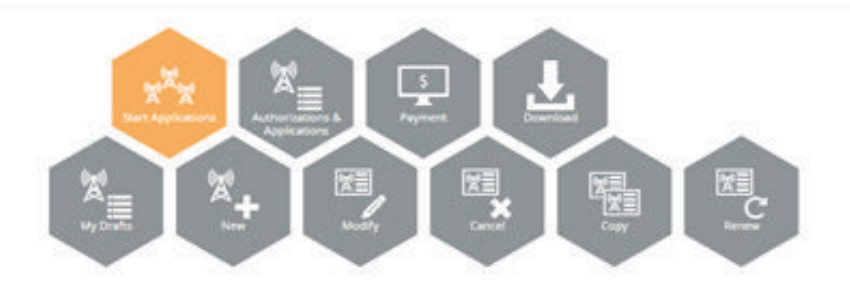

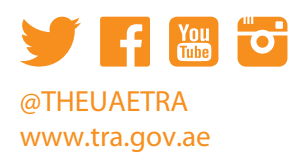

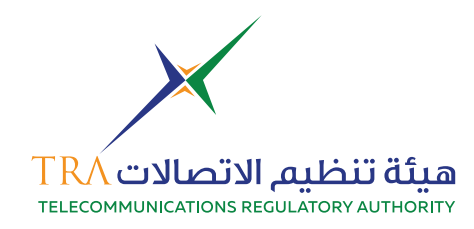

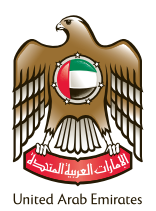

4. Choose New

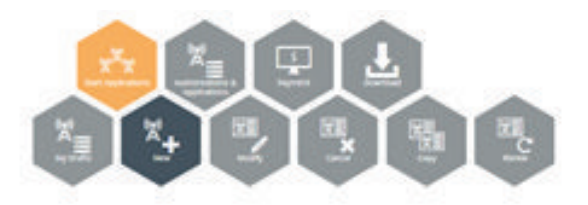

5. Go to Fixed Point to Point

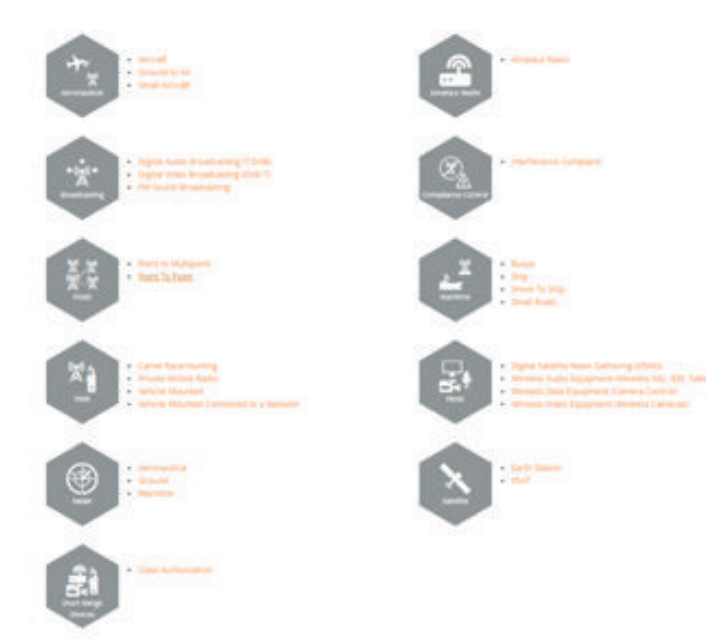

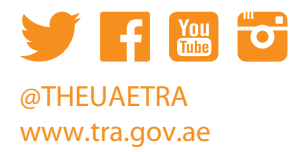

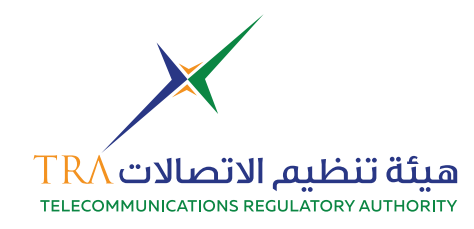

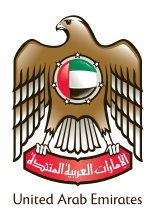

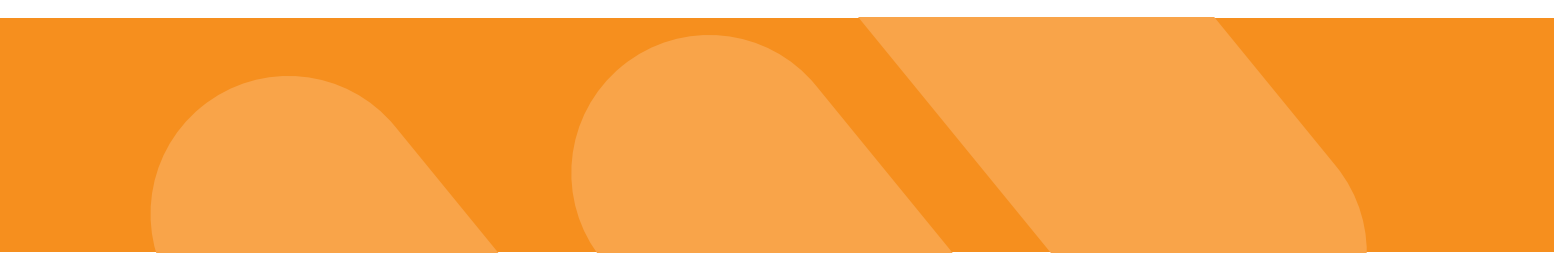

## 6. Step 1 is Administrative Information

|                       | 2 3 4                    | 5 6 7          |           |
|-----------------------|--------------------------|----------------|-----------|
|                       | in channels              | Buston altered | en jarras |
| Administrative Inform | mation                   |                |           |
| Applicant Information | 1.000                    |                |           |
| Address Number        | THE                      |                |           |
| Applicant have        | Automation of Streets    |                |           |
| Applicant Contacts    |                          |                |           |
| Autorised Period *    | Notice and an in the end | 8              |           |
| Territorian Content   |                          | 7.0            |           |
| Rosenial Company      |                          | ÷.             |           |
| Duration              |                          |                |           |
| Application Number    | 119403-31                |                |           |
| Contenter Reference   | Prost P[                 |                |           |
| Duration Type         | mod                      | 10             |           |
| manytics Date         | to ecant                 |                |           |
|                       |                          | 1 month 1      |           |

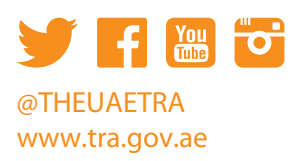

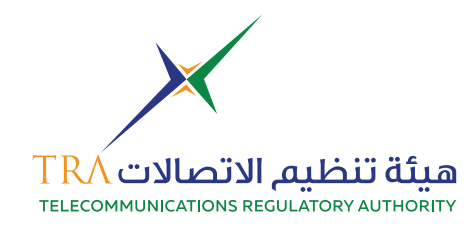

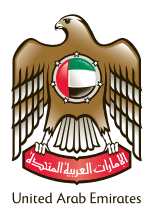

#### 7. Step 2 Site Information

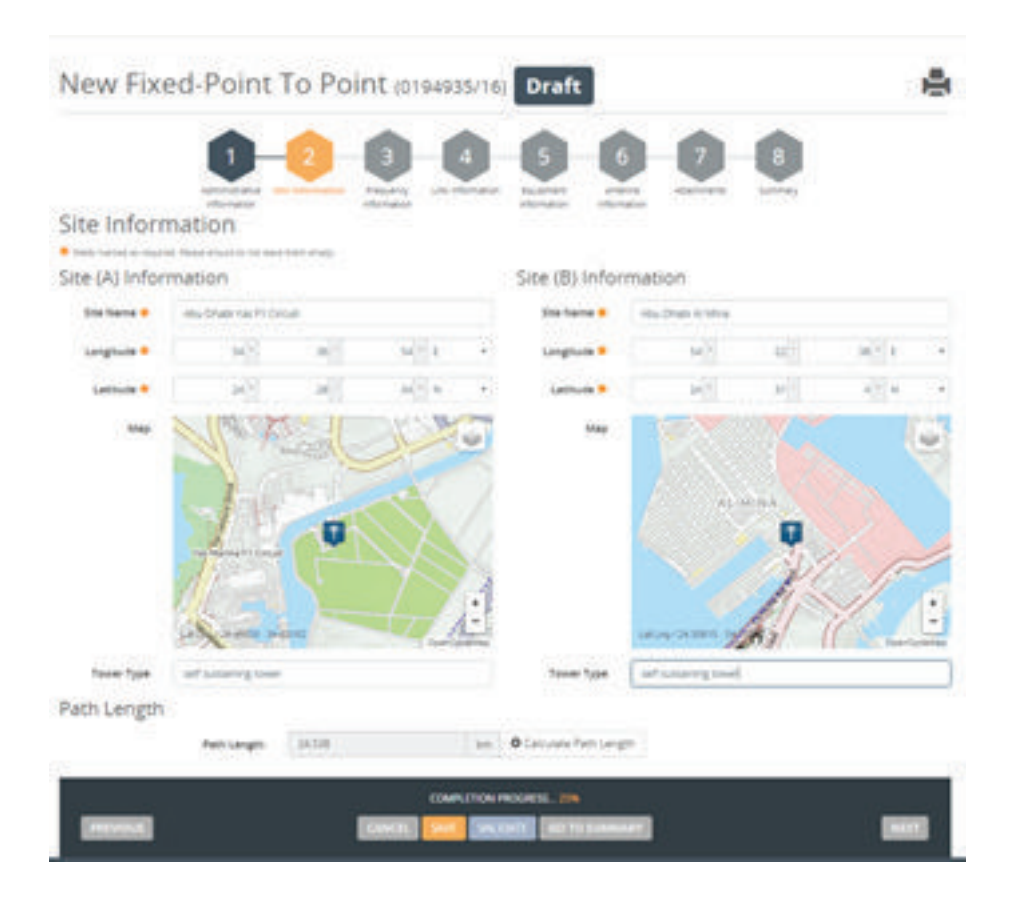

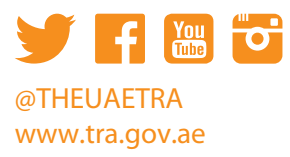

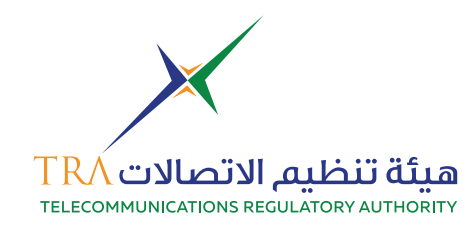

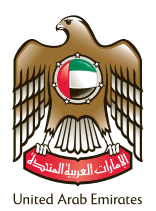

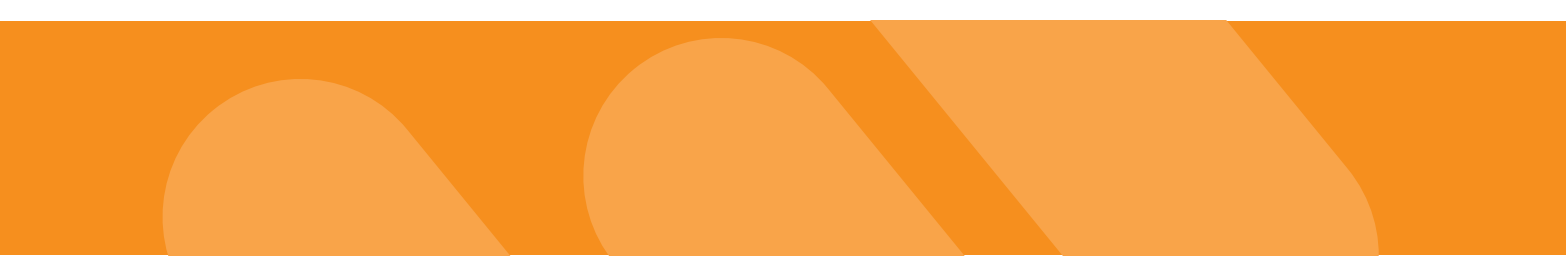

## 8. Step 3 Frequency Information

| 211223                                                                              | TO POINE (0194935/                                                                                                    | 6) Draft                    |    |
|-------------------------------------------------------------------------------------|----------------------------------------------------------------------------------------------------|-----------------------------|----|
| 0-                                                                                  | 0 0 0                                                                                                    | 0000                        |    |
| Adventury of the                                                                    | te de la contra de la contra de | er suprare andre samen pre- | 77 |
|                                                                                     |                                                                                                    | 0                           |    |
| ency informat                                                                       | ion                                                                                                    |                             |    |
| et an ing come interest of the last                                                 | - Sant-Made                                                                                                    |                             |    |
|                                                                                     | Series Alexandre                                                                                                    |                             |    |
| And other Designs                                                                   | THURSDAY AND A COMPANY                                                                                                    |                             |    |
| Allocation Name                                                                     | Lease a                                                                                                    |                             |    |
| Allocation Name                                                                     | 2384                                                                                                    | 100                         |    |
| Alexantran Kannar<br>Anaquating Asam<br>Programmy To                                | 1728-0<br>9279-0                                                                                                    | -                           |    |
| Allocation Name<br>Programs from<br>Programs To<br>Operation Made                   | 1084<br>823.6<br>Dam                                                                                                    | 100                         |    |
| Aliquation haves<br>Programsy from<br>Programsy To<br>Operations bloom<br>Bendenith | 1284<br>8254<br>2489<br>1980                                                                                                    | 194<br>194<br>194           |    |
| Alloyation Name<br>Programs from<br>Programs from<br>Operation Mass<br>Bandwath     | 1284<br>(1284)<br>Date:<br>Resid                                                                                                    | 1999<br>1999<br>1992        |    |

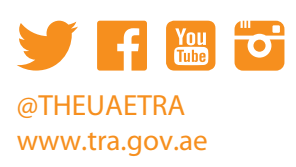

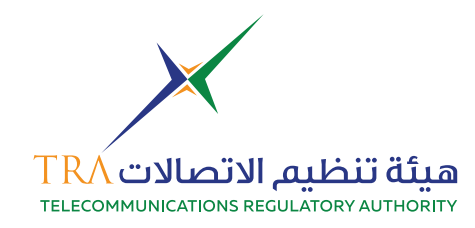

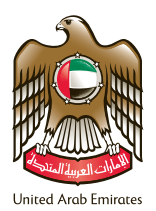

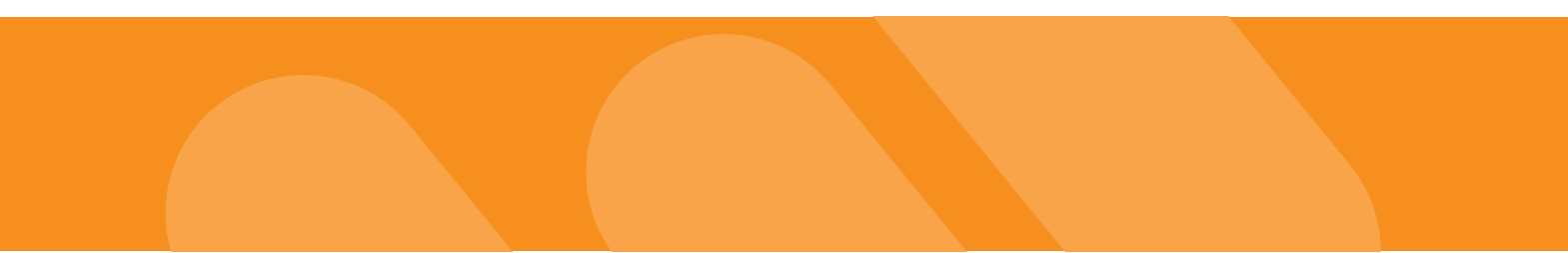

9. Add frequency Information

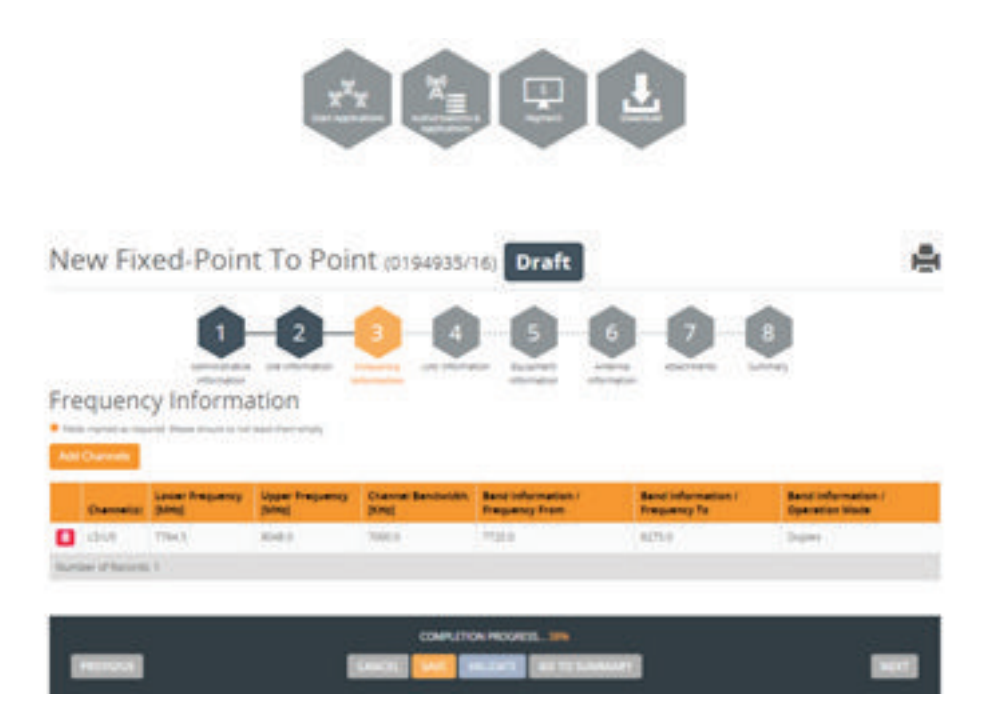

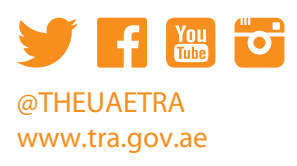

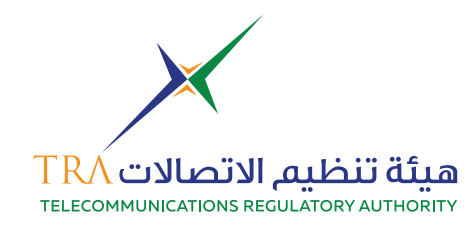

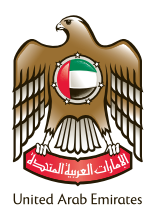

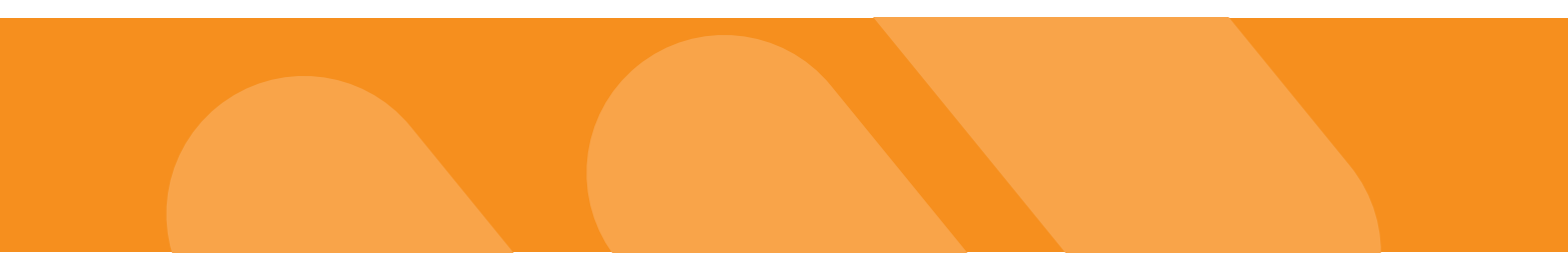

## 10. Step 4 add link information

| •                          |                                           | 0.0             | 0.0 |  |
|----------------------------|-------------------------------------------|-----------------|-----|--|
| ink Information            |                                           |                 |     |  |
| Law High Dannes preference | Same A Jugo Same & Low                    |                 |     |  |
| Designettan of Designet •  | 3400408-                                  | <b>8</b> 54     |     |  |
| 00 mm *                    | 303.6                                     | Max             |     |  |
| Australity .               | PE PER                                    |                 |     |  |
| Pelarisetten •             | In responding                             | 81              |     |  |
| Assure of Service •        | At . Read taken and for exemption of serv | nadod Homanon 4 |     |  |
|                            | KI Diseally                               |                 |     |  |
|                            | 1000 EX48 BIO                             |                 |     |  |

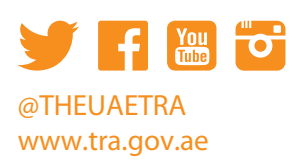

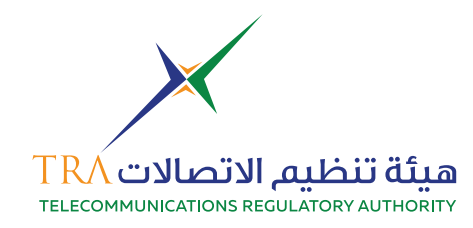

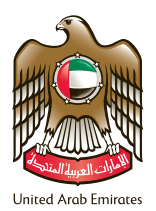

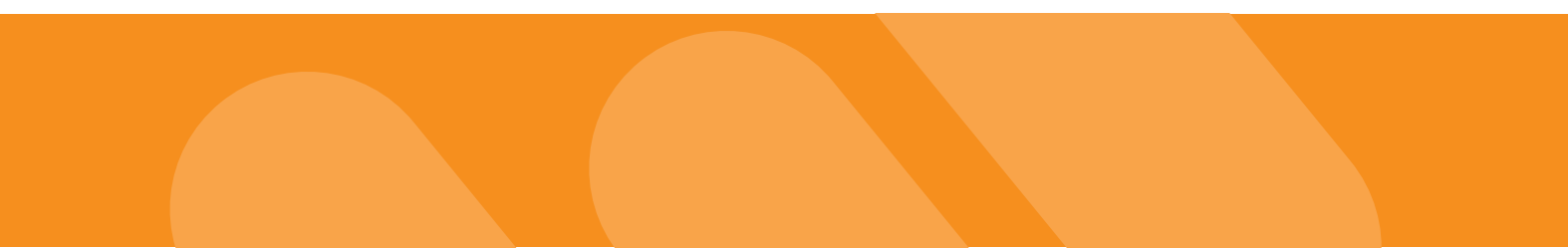

## 11. Step 5 add equipment information

| 2 3 4                                 | -6                     | 1 |
|---------------------------------------|------------------------|---|
| Remained Branciancy Loss orderination | Plainers and Artistics | - |
| n                                     |                        |   |
| - America                             |                        |   |
|                                       |                        |   |
| anters Exploremente                   |                        |   |
| URD                                   |                        |   |
| RICSSON                               |                        |   |
| Alfan Litan Tha BL                    |                        |   |
|                                       | KANG                   |   |
|                                       | A A A A                |   |
|                                       | 1474                   |   |
| 103040                                | w                      |   |
| 0.0                                   | 4240779                |   |
| 10                                    | dam                    |   |
|                                       |                        |   |
| infect Equipment                      |                        |   |
| NED.                                  |                        |   |
|                                       |                        |   |
| ##350W                                |                        |   |
| ADRIEL DRIK THE BL.                   |                        |   |
|                                       | P1+0                   |   |
| 1000 8                                | Rende                  |   |
|                                       | w.                     |   |
|                                       |                        |   |
| 0.0                                   | (TREFT)                |   |
| (0)                                   | dillerrs               |   |

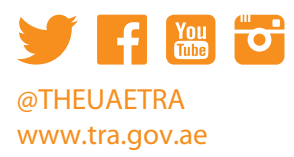

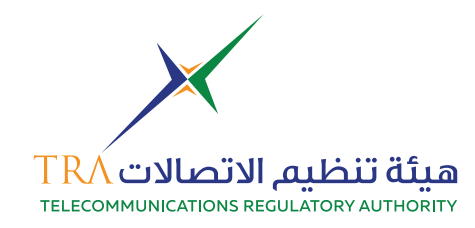

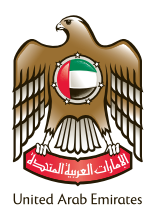

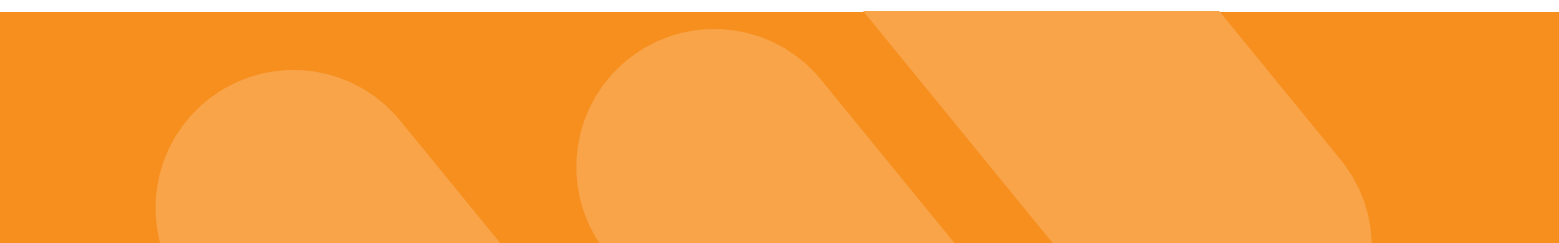

## 12. Step 6 add antenna information

| Made:                    | Appendix, Sales, Sales |                  |  |
|--------------------------|------------------------|------------------|--|
| Handarium                | NORM                   |                  |  |
|                          |                        |                  |  |
| Sale                     | 318                    |                  |  |
| Bearcarden               | 34                     | - 100            |  |
| Insquency Range          | P100-8-4500-8          | 1000             |  |
| Antonioa tratgio •       | (m.)                   | (m)              |  |
| Descent Antenna Halghs 🖷 | 40                     |                  |  |
| Mader                    | NUMBER OF STREET       |                  |  |
| Manufacturer             | and a                  |                  |  |
| ter-                     | 101                    | -                |  |
| burneter.                | 34                     | 442 <sup>1</sup> |  |
| Prequency Bange          | 1100-0-0006-0          | Also:            |  |
| Arrente ratio •          | -                      | (*)              |  |
|                          |                        |                  |  |

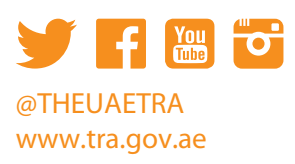

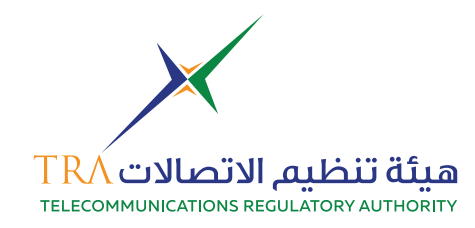

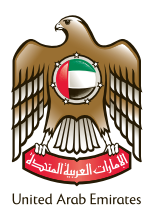

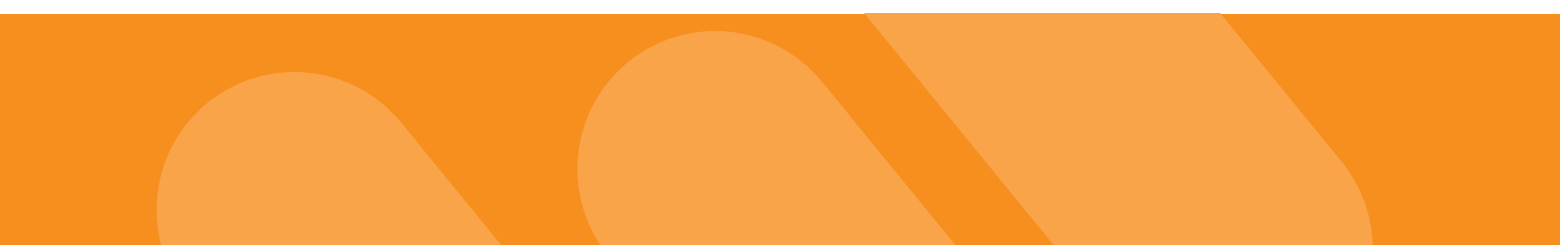

#### 13. Step 7 add required documents attachments

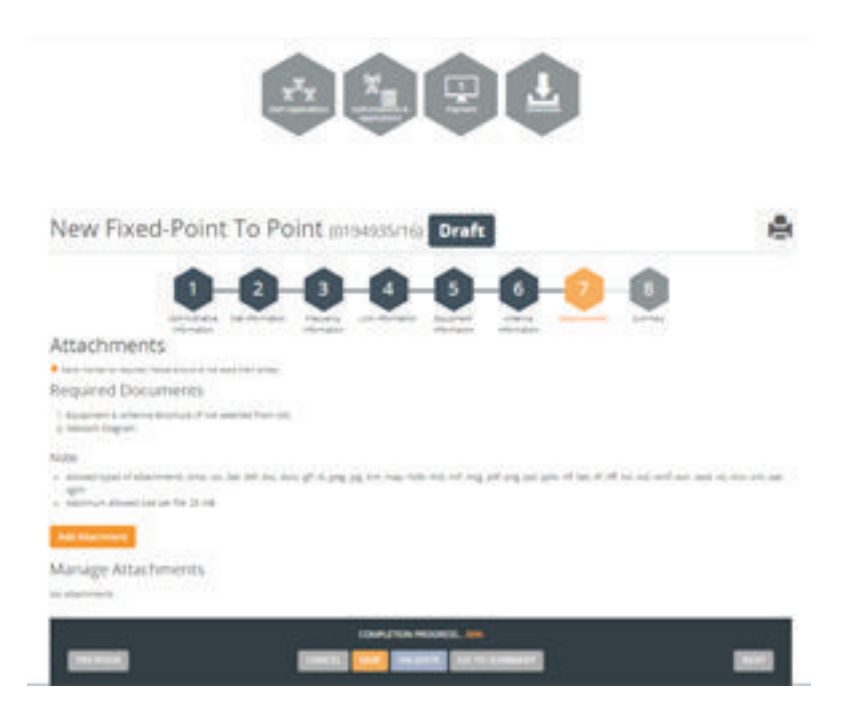

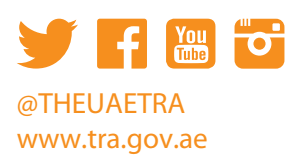

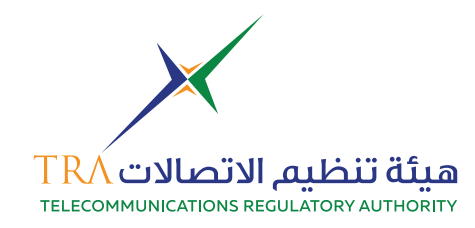

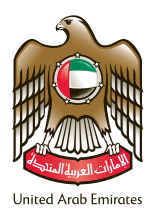

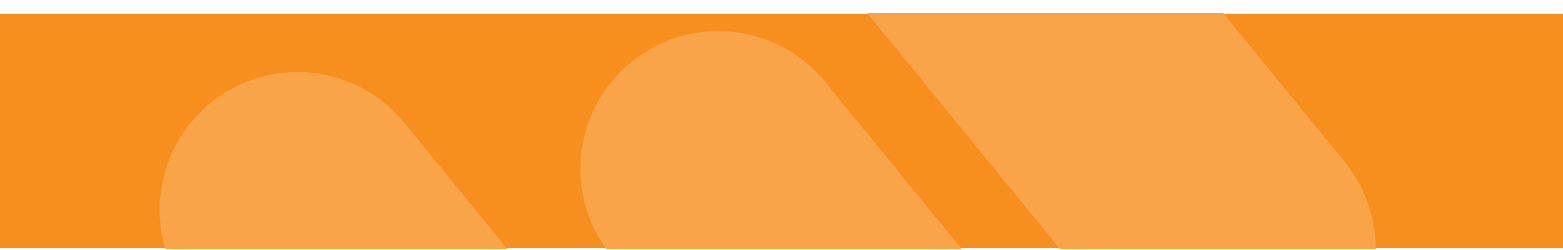

# 14. Step 8 summary of your application

| lew Fixed-Point To Point (onescond) Draft | é                 |
|-------------------------------------------|-------------------|
| 00000000000000000000000000000000000000    | •                 |
| annen<br>8 Admenutrative Millermation     | Section 2nd as 12 |
| Bite Information                          | -                 |
| B Frequency Information                   |                   |
| 9 Link Information                        |                   |
| 9 Equipment Information                   | -                 |
| S Anterna Information                     | -                 |
| Attachments                               | 20                |

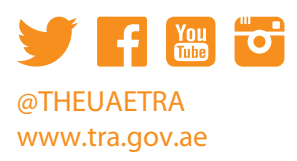